### Дневник для родителя.

Если вы являетесь родителем двух и более учеников, то чтобы переключиться между дневниками своих детей, используйте список ваших детей в правой верхней части экрана:

|                                             |       | текущий 2014/2015                    | уч.год       | 23 января 2015<br>👤 Богатова Екатер          | о г В системе р<br>рина Алексеевн   | аботает 3 👤<br>а 🛛 🕲 Выход |
|---------------------------------------------|-------|--------------------------------------|--------------|----------------------------------------------|-------------------------------------|----------------------------|
| аных курсов <u>о</u><br>) неделя: 12.01.201 | -     | 01.2015 ▾ ➡                          | (            | Дети: Богатов М<br>Богатов Ми<br>Богатова Ди | ихаил<br>хаил<br>иана<br>порядок дн | а печать                   |
| ОЦЕНКА                                      |       | урок                                 | домац        | UHEE ЗАДАНИЕ                                 | ОЦЕНКА                              |                            |
|                                             |       | 1 Изобразительное и<br>08:30 - 09:10 | Подобр       | рать зрительный                              | 3                                   |                            |
|                                             | 15 r. | 2 Английский язык<br>09:25 - 10:05   | ( <b>*</b> ) |                                              | 3                                   |                            |

Дневник выглядит в точности как его бумажный аналог: он содержит оценки, домашние задания и расписание занятий. В дневнике отображаются задания следующих видов:

- домашние задания независимо от наличия оценки;
- · любые другие задания, за которые выставлена оценка или где есть задолженности ("точки").

Наведя курсор мыши на оценку, можно увидеть тип задания. А щёлкнув по оценке, - увидеть, за какое задание она выставлена:

| евник:    | огатов Миха    | аил, 6а, 3 четверть          |                   |                |             |                           |                                                                                                    |                                      |
|-----------|----------------|------------------------------|-------------------|----------------|-------------|---------------------------|----------------------------------------------------------------------------------------------------|--------------------------------------|
| сроченны  | е задания 0    | 👻 🏲 Задания из электр        | оонных курсов 👩 👻 |                |             |                           |                                                                                                    |                                      |
| VPOK      |                | POMANUUFF DA BAUMF           | 4ª 20 ł           | неделя: 12.01. | .2015 - 18. | 01.2015                   | <ul> <li>Э</li> <li>Унформация о :</li> </ul>                                                                                                    | залании                              |
| YPOK Aura | ŭevuŭ en ur    | домашнее задание             |                   | OLEHKA         |             | <b>YPOR</b>               |                                                                                                    |                                      |
| 1 08:30   | 09:10          | выучить лексику ба, дом. чте | ние, перевод      |                |             | 1 08:5                    | Предмет                                                                                                    | 6а/География                         |
| 2 Mare    | иатика         | Nz616, 617, 618              | Q                 |                | 5.7         | 2744                      | Учитель                                                                                                    | Дунаева Александра Михайловна        |
| Merce     | runza          |                              |                   |                | 12          | Due                       | Дата урока                                                                                                    | 12.01.15                             |
| 3 10:20   | 11:00          | n 31                         |                   | 4              | de l        | 3 10:1                    | Тип задания                                                                                                    | Ответ на уроке                       |
| 4 TexHo   | логия<br>11:55 | n-15                         |                   | /              | 15 янв      | 4 <mark>Ли</mark><br>11:2 | Тема задания                                                                                                    | Урок обобщающего повторения по теме. |
| 5 Feorp   | афия<br>12:50  | тема литосфера               |                   | 5              | e bu        | 5 Ma<br>12:2              | Оценка                                                                                                    | 5                                    |
|           |                |                              |                   |                |             |                           | and the second second se |                                      |

Для домашнего задания - подробности можно увидеть, в том числе, если за него не выставлена оценка. Для этого щёлкните по графе "Домашнее задание": здесь есть полная информация о задании и размещены ссылки в поле «подробности от учителя»

| Расписание Отчеты Д                                                         | невник Ресурсы Портфолио МСОКО                                                 |                       |                                                                                |                        |                                                           |                                                                                                    |
|-----------------------------------------------------------------------------|--------------------------------------------------------------------------------|-----------------------|--------------------------------------------------------------------------------|------------------------|-----------------------------------------------------------|----------------------------------------------------------------------------------------------------|
| невник: Богатов Мих                                                         | аил, 6а, 3 четверть                                                            |                       |                                                                                | _                      | Информация о зада                                         | нии                                                                                                    |
| осроченные задания                                                          | <ul> <li>Вадания из электронных курсо</li> </ul>                               | B 0 -                 |                                                                                | 7                      | Предмет                                                   | ба/Математика                                                                                                    |
|                                                                             |                                                                                |                       |                                                                                |                        | Учитель                                                   | Лахник Татьяна Николаевна                                                                                                    |
|                                                                             |                                                                                | 🗢 20 неделя: 12.01.20 | 15 - 18 0 - 2015 🔹 🁒                                                           |                        | Срок сдачи                                                | 12.01.15                                                                                                    |
|                                                                             |                                                                                |                       |                                                                                |                        |                                                           |                                                                                                    |
| УРОК                                                                        | ДОМАШНЕЕ ЗАДАНИЕ                                                               | QUE                   | урок                                                                           | домашн                 | Тип задания                                               | Домашнее задание                                                                                                    |
| урок<br>1 Английский язык<br>08:30 - 09:10                                  | ДОМАШНЕЕ ЗАДАНИЕ<br>Выучить лексику ба, дом. чтение, перевол                   | QUERRA                | урок<br>1 Изобразительное и<br>08:30 - 09:10                                   | домашн<br>Подобра      | Тип задания<br>Домашнее задание                           | Домашнее задание<br>№616, 617, 618                                                                                                    |
| урок<br>1 Английский язык<br>08:30 - 09:10<br>2 Математика<br>09:25 - 10:05 | ДОМАШНЕЕ ЗАДАНИЕ<br>Выучить лексику ба, дом. чтение, перевол<br>№616, 617, 618 | 0                     | урок<br>1 Изобразительное и<br>08:30-09:10<br>2 Английский язык<br>08:23-10:05 | домашн<br>Подобра<br>- | Тип задания<br>Домашнее задание<br>Подробности от учителя | Домашнее задание<br>№616, 617, 618<br>Готовътесь к контрольной работе, рекомендую<br>сделать все примеры до стр. 152 включительно. В<br>файде, с исиса тех дая сираторальной работы |

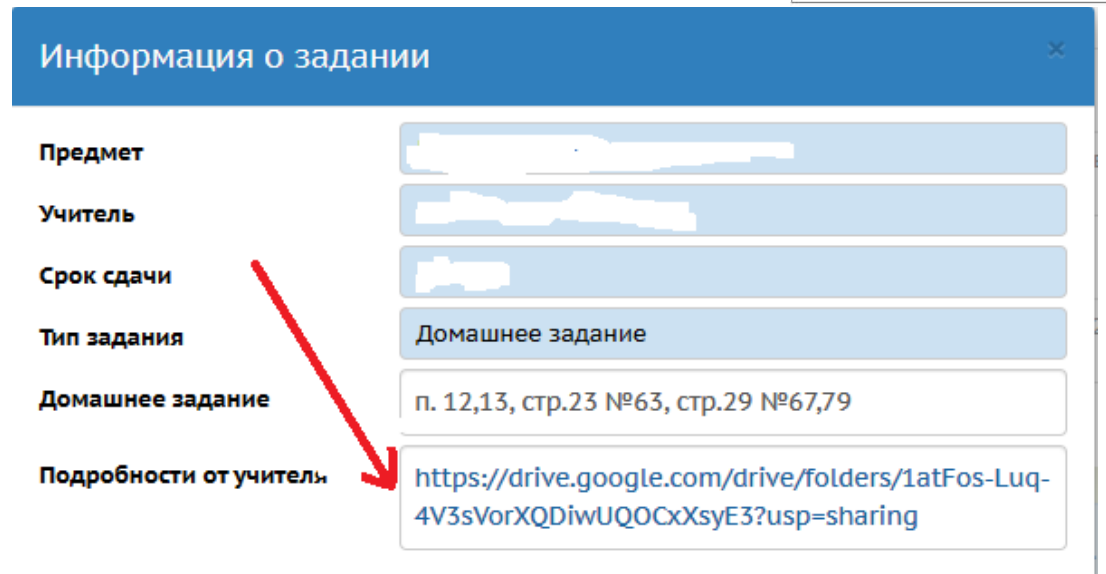

Если к заданию прилагаются дополнительные файлы, то они показываются в виде пиктограммы "скрепка". Нажав на неё, можно просмотреть список файлов и скачать их. Для этого вам не придётся покидать текущую страницу дневника:

| 40 Дн   | ев  | ник: Богатов Мих                 | каил, ба, 3 ч | етверть                               |      |              |            |      |                                    |           |
|---------|-----|----------------------------------|---------------|---------------------------------------|------|--------------|------------|------|------------------------------------|-----------|
| 🏲 Про   | cpo | оченные задания 0                | 🝷 🏲 Зад       | данжя из электронных курсов [         | •    |              |            |      |                                    |           |
|         |     |                                  |               | *                                     | 20 H | еделя: 12.01 | .2015 - 18 | .01. | 2015 🕶 👳                           |           |
|         | УР  | ок                               | домашнее      | задание                               |      | оценка       |            | УР   | ок                                 | домаш     |
| e.      | 1   | Английский язык<br>08:30 - 09:10 | выучить ле    | ксику ба, дом. чтение, перевод        |      |              |            | 1    | Изобразительное и<br>08:30 - 09:10 | Подобра   |
| 1 2015  | 2   | Математика<br>09:25 - 10:05      | N≥616, 617,   | 618                                   | Q    |              | 015 r.     | 2    | Английский язык<br>09:25 - 10:05   |           |
| варя    | 3   | История<br>10:20 - 11:00         | n 31          | Вложенные файлы                       |      | 4            | аря 20     | 3    | Русский язык<br>10:20 - 11:00      | n.51, yn; |
| к, 12 я | 4   | Технология<br>11:15 - 11:55      | П-15          | Список тем для контрольной работы.doc | 1    | -            | I5 янв     | 4    | Литература<br>11:20 - 12:00        | проч. ск  |

Если учитель ввёл комментарий к оценке, то этот факт будет обозначен пиктограммой треугольника. Красный треугольник - непрочитанный комментарий, синий - уже прочитанный.

| УР | ок                               | ДОМАШНЕЕ <del>ЗАДАНИ</del> Е             | ОЦЕНКА |
|----|----------------------------------|------------------------------------------|--------|
| 1  | Английский язык<br>08:30 - 09:10 | выучить лексику ба, дом. чтение, перевод |        |
| 2  | Математика<br>09:25 - 10:05      | N2616, 617, 618                          | 2      |
| 3  | История                          | n 31                                     | 4      |

Нажмите на этот треугольник, чтобы увидеть текст комментария. Внимательно читаем комментарий к домашнему заданию. В нём может быть указано ваше индивидуальное задание (вариант) из подгруженных файлов. /

| УРОК |                                  | домашны     | ДОМАШНЕЕ ЗАДАНИЕ |                                 |   |  |  |
|------|----------------------------------|-------------|------------------|---------------------------------|---|--|--|
| 1    | Английский язык<br>08:30 - 09:10 | выучить ле  | ексик            | су ба, дом. чтение, перевод     |   |  |  |
| 2    | Математика                       | N₂616, 617, |                  | Комментарии                     | 2 |  |  |
| 4    | 09:25 - 10:05                    |             |                  | Лахник Татьяна Николаевна       | 4 |  |  |
| 2    | История                          | a 21        | 0                | Плохо помнит таблицу умножения! | 1 |  |  |

Обязательные задания, срок сдачи которых уже истёк, остаются в дневнике до тех пор, пока задолженность не будет погашена, но переходят в верхний блок **"Просроченные задания"**. Этим заданиям соответствует "точка" в электронном журнале учителя:

| 🍽 Про                 | сро  | ченные задан                  | ния 🚺 🔺     |                                | 🏲 3a | адания из элен  | стронных     | курсов 🚹 👻      |
|-----------------------|------|-------------------------------|-------------|--------------------------------|------|-----------------|--------------|-----------------|
| ср <mark>ок</mark> сд | цачи | ПРЕДМЕТ                       | ТИП ЗАДАНИЯ | ТЕМА ЗАДАНИЯ                   | a t  |                 |              |                 |
| 27.01.1               | 5    | Биология                      | ДЗ          | параграф 23, разобрать термины |      |                 |              |                 |
|                       |      |                               |             | 4                              | 2    | 3 неделя: 02.02 | 2.2015 - 08. | 02.2015 - +     |
|                       | УР   | ж                             | дом         | АШНЕЕ ЗАДАНИЕ                  |      | оценка          |              | урок            |
| 2                     | 1    | Английский я<br>08:30 - 09:10 | зык         |                                |      | 3               |              | 1 Изобразительн |
|                       |      |                               |             |                                |      |                 | 21           |                 |

#### Отправка выполненного домашнего задания.

Для отправки ответа на домашнее задание в системе Сетевой город используйте внутреннюю почту. Для этого нажмите на значок письма в правом верхнем углу.

| Сетевой Город. Образование<br>МАОУ "Средняя школа №28 имени Г.Ф.Кирд | 25 марта 2020 г В системе работает 44 🗶<br>текущий 2019/2020 уч.гад   💄 Спорыжина Анастасия Сергеевна   🖱 Выход |
|----------------------------------------------------------------------|----------------------------------------------------------------------------------------------------|
| Бавная Расписание Огчеты Диевник Ресурсы Портфолио М                 | око                                                                                                    |
| Доска объявлений                                                     | ₩200                                                                                                    |

## Далее кнопку «Добавить»

| Сетевой Гаро<br>МАОУ "Сре | а. Образование<br>едняя школа 1 <sup>42</sup> 28 им | ени Г.Ф.Кирдищева"                | текуший 2019/2020 уч.год | 25 марта 2020 г.– В<br>в Спорьжина Анастасни | системе работает 44 🗶<br>в Сергеевна 🛛 🙂 Выход |
|---------------------------|-----------------------------------------------------|-----------------------------------|--------------------------|----------------------------------------------|------------------------------------------------|
| Плавная Расписание        | C 🗃 school.sgo41.ru                                 | Сетевой Город. Образование. Просм | ютр почтовых сообщений   | o _ D >                                      | <                                              |
| Доска объяв               | • Просмотр почтоя                                   | вых сообщений                     |                          | 0                                            | - 1200                                         |
| Сообщений нет             | • Добазнть                                          |                                   |                          |                                              |                                                |
|                           | Почтовая папка                                      | Входящие                          |                          | •                                            |                                                |
|                           |                                                     |                                   | Сообще                   | ний: О из них новых: О                       |                                                |
|                           | Or sure                                             |                                   | Тема                     | 🕛 Отправленије                               |                                                |

Получатели письма выбираются с помощью адресной книги, которая вызывается нажатием на иконку 🖾.

| платные Расписание | 🖒 🙀 school.sgo41.ru. Сетевой Город. Образование. Отправить сообщение | Ø _ O ×        |      |
|--------------------|----------------------------------------------------------------------|----------------|------|
| Доска объя         | • Отправить сообщение                                                | 0              | 42Q0 |
| Сообщений нет      | © Отправиты РС Сокрымени<br>Кончу<br>Копия<br>СК                     | 10<br>12<br>10 |      |
|                    | Уведомить о прочтении                                                |                |      |

Вы можете послать письмо одному или сразу нескольким пользователям, которые указываются в строке Кому. В строках Копия и СК (скрытая копия) указываются пользователи, которые получат копию письма.

Выбираем в поле «Группа» из выпадающего списка «учителя»,

| вызедное получальные на выпадающита слоска труппа.                                     | Получатьон |
|----------------------------------------------------------------------------------------|------------|
| Тип организации                                                                        |            |
| Текущая организация                                                                    |            |
| 00                                                                                     |            |
| МАСУ "Средняя школа №28 имения Г.Ф.Кирдицияа"                                          |            |
|                                                                                        |            |
| pynna                                                                                  |            |
|                                                                                        |            |
| Switeria                                                                               |            |
| Учителя<br>Администраторы                                                              | •          |
| Учителя<br>Администраторы<br>Заручи                                                    | •          |
| Учителя<br>Администраторы<br>Заручи<br>Учителя                                         | •          |
| Унителя<br>Администраторы<br>Завучн<br>Все ситрудинии                                  |            |
| Унителя<br>Администраторы<br>Завучи<br>Ростолодинии<br>Все сотрудники<br>Родители      |            |
| Учителя<br>Адмонностраторы<br>Завучи<br>Родители<br>Родители<br>Ученики                |            |
| Учителя<br>Администраторы<br>Заручи<br>Все сотрудении<br>Родители<br>Ученики<br>классы | •          |

### нужного учителя и нажимаем кнопку «выбрать»

| Выберите получателей из выпадающего списка 'Группа' 💦 Лолучатели |
|------------------------------------------------------------------|
| Тип организации Аdmin МАОУ "Средняя школа №28 име                |
| Текущая организация                                              |
| 00                                                               |
| МАОУ "Средняя школа №28 имени Г.Ф.Кирдищева"                     |
| Группа                                                           |
| Учителя                                                          |
| Admin                                                            |
|                                                                  |
|                                                                  |
|                                                                  |
|                                                                  |
|                                                                  |
|                                                                  |
|                                                                  |
|                                                                  |
|                                                                  |
| коклин никилаи цетоович                                          |
| Выбрать + Вернуться                                              |
| isuscriptAddRb/1028122' 'Autsuro Rasaurouso Rasaurousouu'        |

# В открывшемся окне вводим тему письма (например «Домашнее задание за 30 марта»).

| С 🔒 school.sgo41.ru Сетевой Город | . Образование. Отправить сообщение | Ф | _ |   | × |
|-----------------------------------|------------------------------------|---|---|---|---|
| Отправить сообщение               |                                    |   |   | 8 | ^ |
| 🔀 Отправить 📙 Сохранить           |                                    |   |   |   |   |
| Кому                              | Аdmin МАОУ "Средняя школа №28 име  |   |   |   |   |
| Копия                             |                                    |   |   |   |   |
| ск                                |                                    |   |   |   |   |
| Тема                              |                                    |   |   |   |   |
| Уведомить о прочтении             |                                    |   |   |   |   |
|                                   |                                    |   |   |   |   |

Кнопка «Присоединить файл» позволяет выбрать нужный файл с выполненным домашним заданием и присоединить его к письму. Размер файла в данном случае ограничен 8 Мбайт.

| Уведонить о прочтении | 0 |  |
|-----------------------|---|--|
|                       |   |  |
|                       |   |  |
|                       |   |  |
|                       |   |  |
|                       |   |  |

### Отправка готовых писем и черновики.

После создания сообщения, темы и выбора адресата вы можете отправить письмо немедленно, либо сохранить его, чтобы отправить позже. Чтобы отправить письмо сразу, вам достаточно нажать кнопку «**Отправить**». Если вы хотите сохранить сообщение, но пока не отправлять его, то нажмите кнопку «**Сохранить**». В этом случае письмо будет помещено в папку «**Черновики**», из которой вы сможете впоследствии его извлечь. Для того, чтобы узнать, прочел ли получатель письмо, при создании письма поставьте галочку "Отправить автоматическое уведомление о прочтении".

| ние | 👌 🗎 school.sgo41.ru Сетевой Город. Об | азование. Отправить сообщение    | A | - |   | × |  |
|-----|---------------------------------------|----------------------------------|---|---|---|---|--|
| ъяе | Отправить сообщение                   |                                  |   |   | ? | ^ |  |
| ет  | 🗙 Отправить 🖹 Сохранить               |                                  |   |   |   |   |  |
|     | Кому                                  | dmin МАОУ "Средняя школа №28 име |   |   |   |   |  |
|     | Копия                                 |                                  |   |   |   |   |  |
|     | ск                                    |                                  |   |   |   |   |  |
|     | Тема                                  |                                  |   |   |   |   |  |
|     | Уведомить о прочтении                 |                                  |   |   |   |   |  |
|     |                                       |                                  |   |   |   |   |  |